# 83 オンライン動画変換 <実使用してマニュアル作成>

OnlineVideoConverter.com (OVC) はどんな動画のリンクやファイルでも様々なフォーマット に変換できる無料のオンライン メディア変換ウェブアプリケーション

コンピュータにソフトウェアをインストールする必要なし

現代のブラウザ全てに対応

多くの音声ファイル (.mp3 / .aac / .ogg / .wma / .m4a / .flac / .wav) および動画ファイル (.mp4 / .avi / .mpg / .mov / .wmv / .flv / .m4v / .webm / .mkv / .3gp) のフォーマットに 高いクオリティで素早く変換できる

モバイル機器(Android、Windowsのデバイス)にも対応します! ウェブサイトにアクセスして動 画を変換し、携帯電話やタブレットに直接ダウンロードできる

#### 1. ONLINEVIDEOCONVERTER のウェブサイトにアクセスする

<https://www.onlinevideoconverter.com/ja>

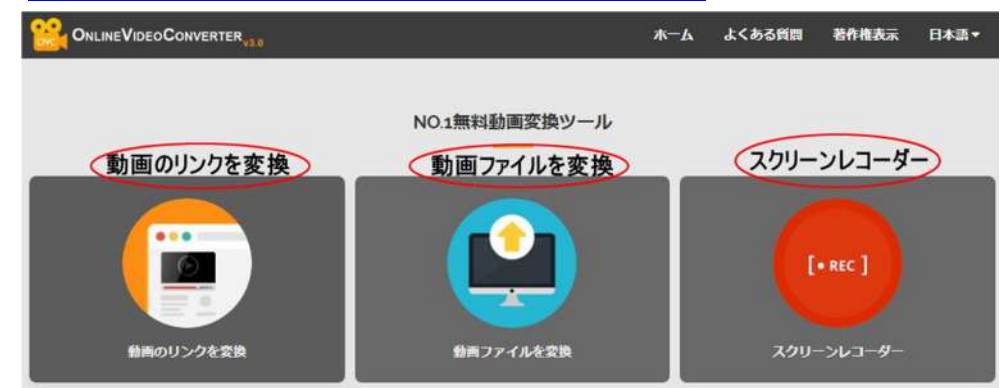

2. 変換ツールの選択

変換対象により上図の「動画のリンクを変換」、「動画ファイルを変換」、「スクリーンレコーダー」 をクリックする

3. 変換の手順

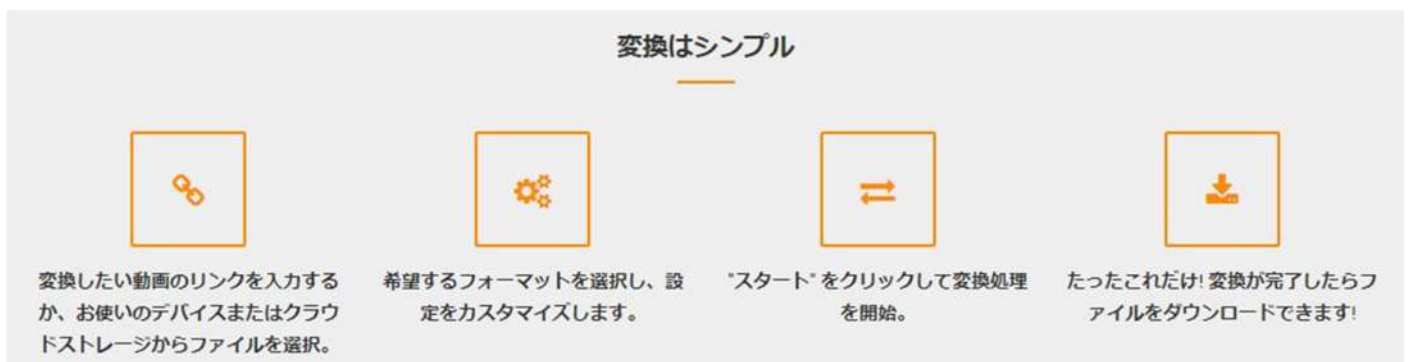

#### 4.1「動画のリンクを変換」の場合

4.1.1 変換したい動画のURLを入力(コピイーペースト)し、フォーマットのファイル形式 を選択する

| フォーマット:.wmv |          | 2 💙 |
|-------------|----------|-----|
| 音声ファイル形式    | 動画ファイル形式 |     |
| .mp3        | .mp4 (3) |     |
| .aac        | .m4v     |     |
| .ogg        | .mov     |     |
| .m4a        | .avi     |     |
| .wma        | .ftv     |     |
| .flac       | .mpg     |     |
| .wav        | V.wmv    |     |

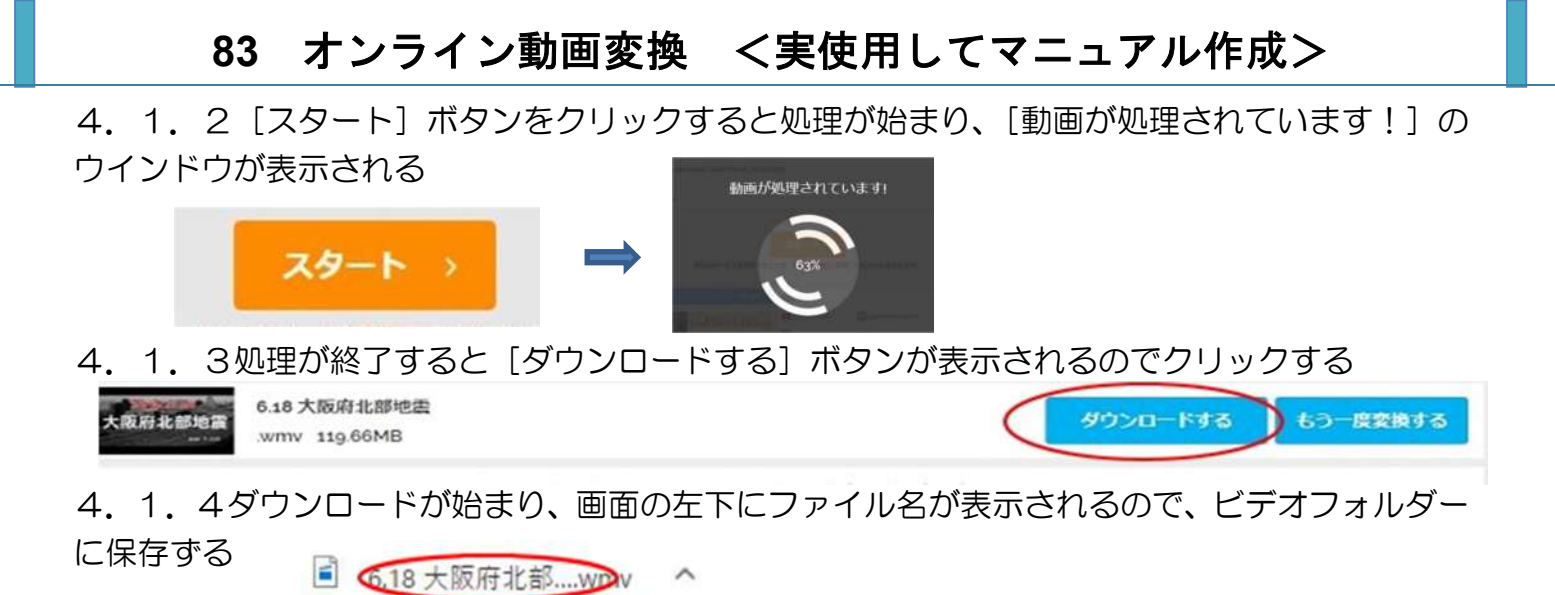

- 5.1 「動画ファイルを変換」の場合
- 5.1.1 「ファイルを選ぶ」をクリックして、変換したい動画の保存してあるファイルを選ぶ、

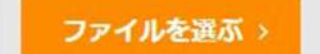

5. 1.2 フォーマットのファイル形式を選択し、[スタート] ボタンをクリックすると処理が始まり、[動画が処理されています!] のウインドウが表示される

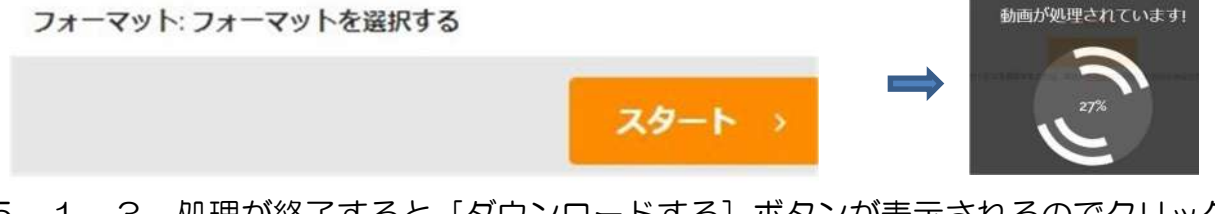

5.1.3 処理が終了すると [ダウンロードする] ボタンが表示されるのでクリックする

5.1.4ダウンロードが始まり、画面の左下にファイル名が表示されるので、ビデオフォルダー に保存ずる

6.1「スクリーンレコーダー」の場合

(友人や家族とビデオチャットを録画したり、画面上のチュートリアルを作成したり、ゲームプレイをキャ プチャしたりできます)

6.1.1 「スクリーンレコーダー」をクリックして、[Start Recording]ボタンをクリックし、 [Download Launcher] ボタンをクリックする

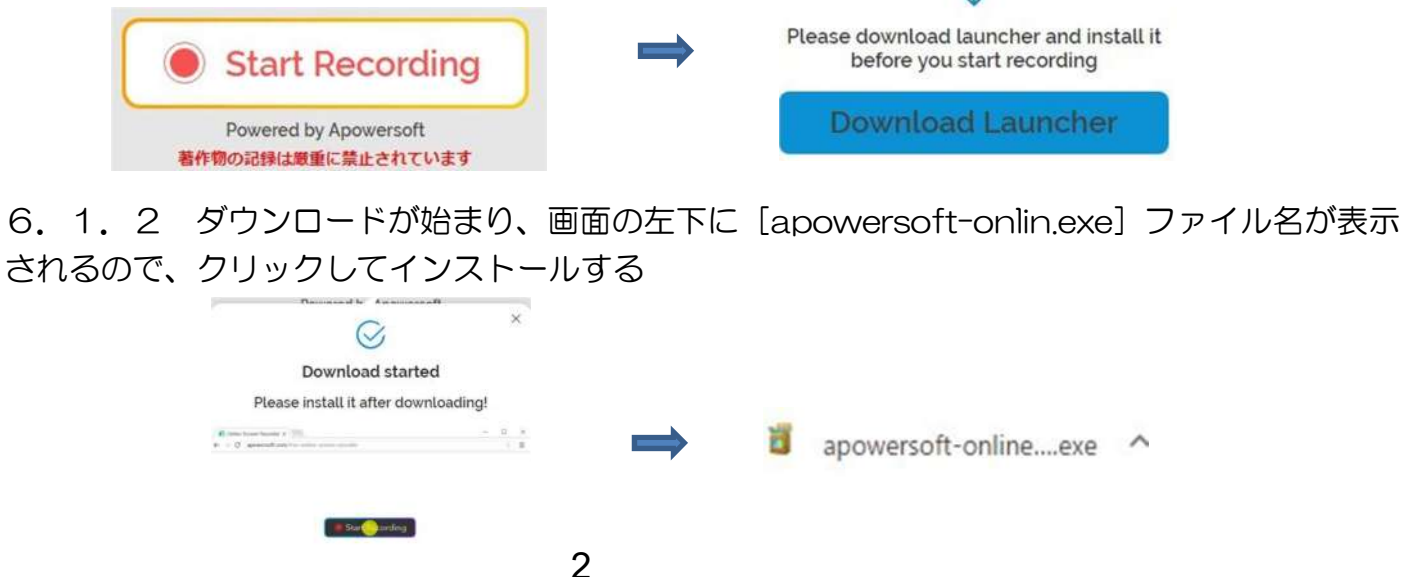

# 83 オンライン動画変換 く実使用してマニュアル作成>

| Apowersoft<br>サードの完了<br>ご使用のコンピューターに<br>れました。<br>セットアップを終了するに<br>セットアップ | Apowersoft Online Lau<br>よ「完了」をクリックしてください<br>× | <b>ド セットアップウィ</b><br>incher がセットアップさ<br><sup>い</sup> 。                                 |             |                                                                                                    |            |
|-------------------------------------------------------------------------|------------------------------------------------|----------------------------------------------------------------------------------------|-------------|----------------------------------------------------------------------------------------------------|------------|
| 172トール完了で<br>ウェブページに戻っ                                                  | す!<br>(使いましょう.<br>OK<br>売了(F)                  | <ul> <li>● 録画 ツール</li> <li>フルスクリーン</li> <li>・ロ. ~</li> <li>範囲録画</li> <li>Ⅲ.</li> </ul> | ₩-L<br>(22) | ی ی رونی<br>(م) -<br>مریز<br>(م) -<br>(م) -<br>(م) -<br>(م) -<br>(م) -<br>(م) -<br>(م) -<br>(م) -<br>(م) -<br>(م) -<br>(م) -<br>(م) -<br>(م) -<br>(م) -<br>(م) -<br>(م) -<br>(م) -<br>(م) -<br>(م) -<br>(م) -<br>(¬) -<br>(¬) -<br>(¬ |            |
|                                                                         |                                                | 録画                                                                                     |             | スクリーンショッ                                                                                                    | <b>۱</b> ۲ |

6.1.3 [録画対象]を選択し、また [範囲録画] ボタンをクリックし、キャプチャしたい画 面領域を調整する

- 6.1.4 [REC<sup>~</sup>] ボタンをクリックして録音を開始する
- 6.1.5 ビデオ録画を停止し、必要に応じて

[プレビュ]・[圧縮]・[編集]・[共有]・[削除]・[フォルダーを開く] を行う

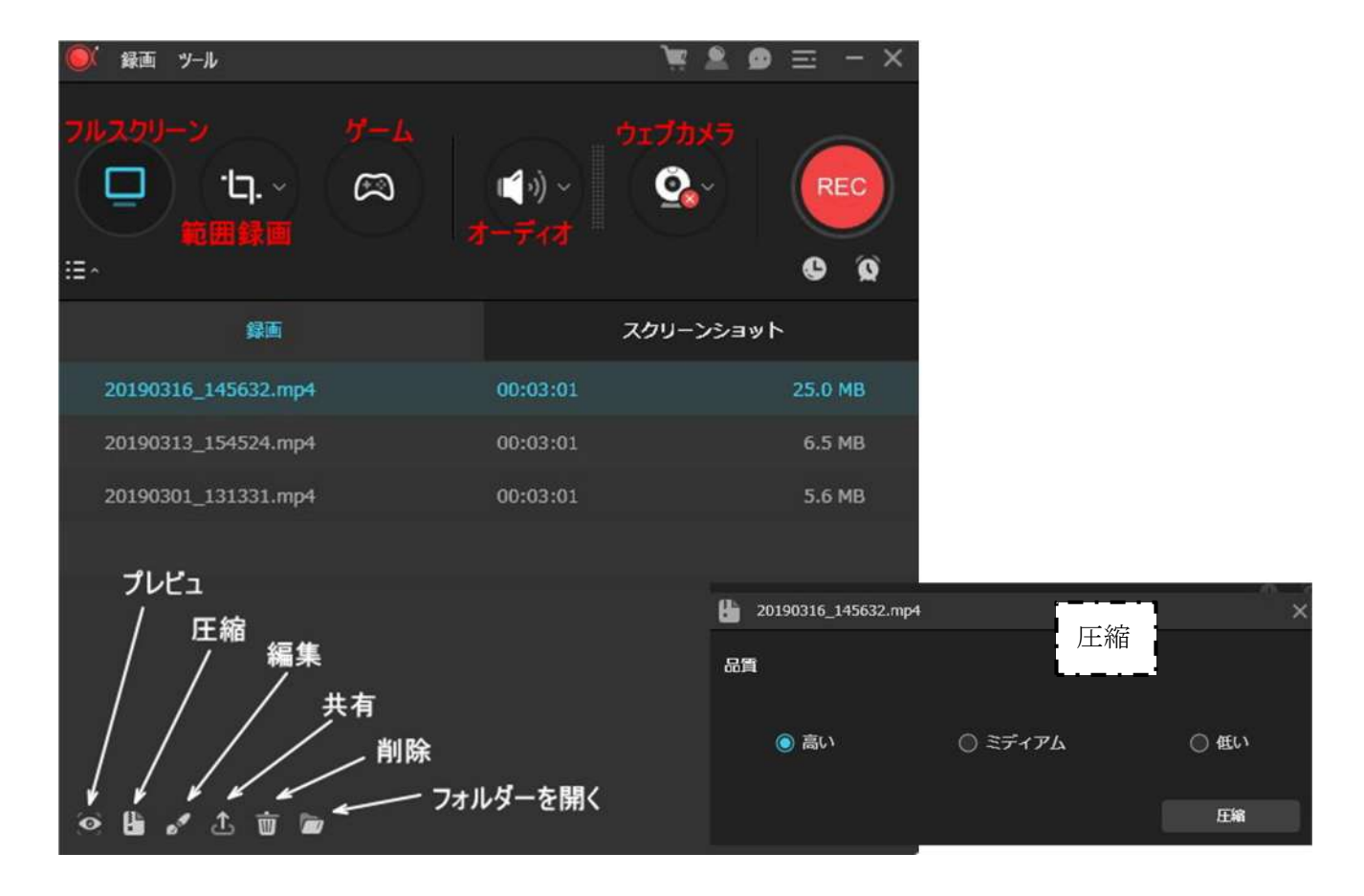

### 6.1.5 コンピュータに保存する